#### UC SHARED REVIEW FOR THE UCSC ADVISING COMMUNITY

## **THE BASICS:**

- 1. Use Firefox as your browser.
- 2. Be sure you are allowing pop-ups.
- 3. Remember that everything you see is self-reported information.
- 4. Enter the CPID in the Applicant Lookup field to find the application you wish to view.

## WHAT YOU SEE:

| 5 | UC Review Profile - Term: 2011F                        | CPID: 7                                              |                                           |                          |                            |                      |                         |
|---|--------------------------------------------------------|------------------------------------------------------|-------------------------------------------|--------------------------|----------------------------|----------------------|-------------------------|
|   | ucop.edu https://ucreview.ucop.edu/re                  | eview/profiles/2011F/transfer/appReader              | .cfm?cpid=7420464&QC=0                    |                          |                            | Ĺ                    | Click the <b>Peyjow</b> |
| [ | -Profile Functions & Navigatio                         | n - CPID:                                            | Review Docur                              | mentation                | <b>v</b>                   |                      | Click the <b>Review</b> |
|   | Select App Update 💌                                    | 7654xxx SIL                                          | ig, Suzy                                  | App Image   applyUC      | Print: Partial Full        | Close                | Summary link to         |
|   | Applicant Info                                         | Schools Inf                                          | io Course                                 | e & Exam Info            | Review Summary             | Extracurricular Info | take you to the         |
| I |                                                        |                                                      | CAMPUS REVI                               | EW **READ ONLY**         |                            |                      | bottom of the           |
| [ | Applicant Information                                  |                                                      |                                           |                          |                            |                      | application             |
|   | Name/Email:                                            | CPID:                                                | Term(Level):                              | Birthdate:               | Place of Birth:            | EOP:                 | abblication.            |
|   | Kim, Minkyu<br>minkyukim@sbcglobal.net - <u>Change</u> | 7420464                                              | 2011F(Junior)                             | 14-Apr-1989              | San Jose, CA United States |                      |                         |
|   | Address:                                               | Lived in CA one year?                                | U.S. Citizen?                             | Country of Citizenship:  | Country of Residence:      | Foster Youth:        |                         |
|   | 375 S. 9th St. #4726<br>San Jose, CA 95112             | Y - since 03/01/2008<br>Bonafide California resident | Ν                                         | Korea, Repub. Of (South) | Korea, Repub. Of (South)   |                      |                         |
|   | Major - College: - Change                              |                                                      | Releases:                                 | Immigration Status:      | ¥isa Status:               | Military Service:    |                         |
|   | Physics - N/A<br>Alt: Physics (Astrophysics) - N/A     |                                                      | Parent/Guardian/Spouse: Y<br>Counselor: Y | Non-immigrant            | Current: F1 Planned: F1    |                      |                         |
|   | Communications:                                        |                                                      |                                           |                          |                            |                      |                         |

If you don't use the Review Summary link, you can scroll down through the application and look at all the courses the applicant reported, and how they were evaluated. At the beginning of the Courses section is the color-coding key for transferability.

| IC Review                                                 | v Profile -                                                                                                    | lerm: 201                                                                                           | IF CPID: ozilla Firefox                                                                                           |                                            |                  |                        |                                                         |            |              |          |             |        |                                                                                                    |
|-----------------------------------------------------------|----------------------------------------------------------------------------------------------------|----------------------------------------------------------------------------------------------------|----------------------------------------------------------------------------------------------------|--------------------------------------------|------------------|------------------------|---------------------------------------------------------|------------|--------------|----------|-------------|--------|----------------------------------------------------------------------------------------------------|
| uccp.edu                                                  | https://ucrev                                                                                                    | view.ucop.edu                                                                                       | /review/profiles/2011F/transfer/appReader.cfm                                                                     | ?cpid=7420464&QC=0                         |                  |                        |                                                         |            |              |          |             |        |                                                                                                    |
| ofile Fu                                                  | Inctions 8                                                                                                    | & Navigat                                                                                           | ion - CPID                                                                                                    |                                            | Doc              | umentat                | ion 💌 —                                                 |            |              |          |             |        |                                                                                                    |
| Selec                                                     | st App Up                                                                                                    | date 🔽                                                                                              | 7654xxx Slug                                                                                                    | g, Suzy                                    | е                |                        | App Image   applyUC                                     | Print: Pa  | rtial   Full |          | Clos        | e      | Transferability color coding:                                                                                                    |
|                                                           | Applica                                                                                                    | nt Info                                                                                             | Schools Info                                                                                                    |                                            | Cou              | se & Exa               | am Info Revie                                           | ew Summary |              | Ext      | racurricula | r Info |                                                                                                    |
| TOEFL,<br>There wa<br>Course<br>Bottor Transfe<br>Z008 Fa | IELTS, and<br>Y<br>as no exam<br>S - Go to I<br>Courses S<br>- Denotes<br>- Denotes<br>- Denotes<br>- Denotes<br>- Denotes<br>- Denotes | d APIEL: T<br>information<br><u>Exams Sec</u><br>Section<br>transferabl<br>transferabl<br>JNIVERSIT | est Date: Exam Score:           07/2008         67           provided.           tion           ity undetermined. | enotes "Pending rej<br>enotes "Pending rej | peat of 'I       | )" OR "Re<br>"" OR "Re | epeat of 'D' in progress".<br>peat of 'F' in progress". |            |              |          |             |        | <ul> <li>Yellow = Undetermined<br/>(course has not been<br/>evaluated)</li> <li>Gray = Non Transferable</li> <li>Blue = Transferable.</li> </ul> |
| PW G                                                      | EOL                                                                                                    | 3                                                                                                   | Planet Earth                                                                                                    | 3                                          | Å+ 4             | .00                    | Transferable                                            | ¥          | Other ¥      | V AICA.  | N N         |        |                                                                                                    |
| PW M                                                      | ATH                                                                                                    | 30                                                                                                  | Calculus 1                                                                                                    | 3                                          | Å+ 4             | .00                    | Transferable                                            | v          | Math 💌       | Εv       | N           |        |                                                                                                    |
| 2009 Sp<br>SAN JOS                                        | ring<br>E STATE L                                                                                                    | JNIVERSIT                                                                                           | PNP UNITS: 0.00/ 0.00 F                                                                                           | UNITS: 0.00/ 0.00<br>(Total Trans          | ) TUN<br>ferable | ITS: 6.0(<br>Units Att | 0/9.00 T GRADE PTS: 24.00/34<br>tempted: 6.00/9.00)     | 6.00 T GPA | : 4.00       |          |             |        |                                                                                                    |
| Src: De                                                   | ept:<br>MDE                                                                                                    | CR#:                                                                                                | Course Title:                                                                                                    | Un:                                        | Gr:              | GP: MGF                | P: Exclusion/Reason                                     | v          | Trans Req:   | UC Area: | C: L: Rpt:  | Delete |                                                                                                    |
|                                                           |                                                                                                    | 1                                                                                                   | Academic English 1                                                                                                | 5                                          | NC 4             |                        | Non Transferable                                        | ~          | · · ·        |          | N           |        |                                                                                                    |
| PW M                                                      | атн                                                                                                    | 31                                                                                                  | Calculus 2                                                                                                    | 4                                          | à+ 4             |                        | Transferable                                            | ~          | -            |          | N           |        |                                                                                                    |
| PW DL                                                     | -11                                                                                                    | 0                                                                                                   | Math/Logic for GE                                                                                                 | 3                                          | <u>a</u> .       |                        | Transferable                                            | ~          | -            | · ·      | N           |        |                                                                                                    |
|                                                           |                                                                                                    |                                                                                                    |                                                                                                    |                                            |                  |                        |                                                         |            |              |          |             |        |                                                                                                    |

PNP UNITS: 0.00/ 0.00 F UNITS: 0.00/ 0.00 T UNITS: 10.00/ 15.00 T GRADE PTS: 37.90/ 56.85 T GPA: 3.79

Janet Reedy (9-4144), Admissions, Updated 3/2018

Clicking the **Transfer Summary link** in the tool bar at the top, takes you to the **Transfer Summary** section of the application.

| Transferable Courses & Exan                                                                                          | ns Totals - | 27 Course  | es and Exams   |               |      |             |              |              |              | <u>v</u> <u>vi</u> | <u>ew Courses/Exam</u> |
|----------------------------------------------------------------------------------------------------|-------------|------------|----------------|---------------|------|-------------|--------------|--------------|--------------|--------------------|------------------------|
| <sup>4</sup> Unit and GPA values here are dynamic and will be subject to change as any pending terms are completed * |             |            |                |               |      |             |              |              |              |                    |                        |
|                                                                                                    |             | COMPLE     | TED (thru Fall | 2010)         |      |             |              | PENDI        | NG UNITS     |                    |                        |
| SOURCE                                                                                                    | PNP UNITS   | F UNITS    | T UNITS        | GRADE PTS     | GPA  | Winter 2011 | SUB TOTAL    | Spring 2011  | SUB TOTAL    | Summer 2011        | SUB TOTAL              |
| DE ANZA COLLEGE(Q)(3)                                                                                                | 0.00/ 0.00  | 0.00/ 0.00 | 2.67/4.00      | 8.00/12.00    | 3.00 | 0.00/ 0.00  | 2.67/4.00    | 3.33/ 5.00   | 6.00/ 9.00   | 7.33/11.00         | 13.33/ 20.00           |
| FOOTHILL COLLEGE(Q)(3)                                                                                               | 0.00/ 0.00  | 0.00/ 0.00 | 0.00/ 0.00     |               | •    | 4.00/6.00   | 4.00/6.00    | 0.00/ 0.00   | 4.00/6.00    | 0.00/ 0.00         | 4.00/ 6.00             |
| SAN JOSE STATE UNIVERSITY(S)(8)                                                                                      | 0.00/ 0.00  | 0.00/ 0.00 | 60.00/ 90.00   | 225.90/338.85 | 3.76 | 0.00/ 0.00  | 60.00/ 90.00 | 12.00/18.00  | 72.00/108.00 | 0.00/ 0.00         | 72.00/108.00           |
| ссс                                                                                                    | 0.00/ 0.00  | 0.00/ 0.00 | 2.67/ 4.00     | 8.00/12.00    | 3.00 | 4.00/6.00   | 6.67/10.00   | 3.33/ 5.00   | 10.00/ 15.00 | 7.33/11.00         | 17.33/ 26.00           |
| CSU                                                                                                    | 0.00/ 0.00  | 0.00/ 0.00 | 60.00/ 90.00   | 225.90/338.85 | 3.76 | 0.00/ 0.00  | 60.00/ 90.00 | 12.00/ 18.00 | 72.00/108.00 | 0.00/ 0.00         | 72.00/108.00           |
| UC                                                                                                    | 0.00/ 0.00  | 0.00/0.00  | 0.00/ 0.00     | -             |      | 0.00/ 0.00  | 0.00/ 0.00   | 0.00/ 0.00   | 0.00/ 0.00   | 0.00/ 0.00         | 0.00/ 0.00             |

Click the <u>View</u> <u>Courses/Exams</u> link to open the magic pop-up window.

IGETC: N (via App Update)

Clicking on the View Courses/Exams link opens a <u>pop-up window</u>. What's listed here is a summary of the courses that have been determined to be transferable. AP scores of 3 or better appear here also. As you can see, courses are listed by department, with the associated units, grade, term, and institution.

|       |      | Tra                                          | insferable Courses & E   | xams    |     |                |                           |             | Click <u>Print</u> to |
|-------|------|----------------------------------------------|--------------------------|---------|-----|----------------|---------------------------|-------------|-----------------------|
| TER   | M:   | CPID:                                        | APPLICANT:               | MAJOR:  |     | print just the |                           |             |                       |
| 201   | 1F   | 7654xxx                                      | Slug, Suzy               |         |     |                | Physics                   |             | pop-up page.          |
| Dent: | CR#: | Title:                                       |                          | Units:  | GR: | Term:          | School:                   |             |                       |
| ANTH  | 25   | Human Life Context                           |                          | 3.00(S) | A+  | SP2010         | SAN JOSE STATE UNIVERSITY |             |                       |
| ARTH  | 70A  | Art History Prehistory-Medieval              |                          | 3.00(S) | В   | FA2010         | SAN JOSE STATE UNIVERSITY |             |                       |
| BIOL  | 21   | Human Biology                                |                          | 3.00(S) | A   | FA2009         | SAN JOSE STATE UNIVERSITY |             |                       |
| CHEM  | 1A   | General Chemistry                            |                          | 5.00(S) | A   | FA2010         | SAN JOSE STATE UNIVERSITY |             |                       |
| CHEM  | 1B   | General Chemistry *LIMIT*                    |                          | 5.00(Q) | ΡL  | SP2011         | DE ANZA COLLEGE           |             |                       |
| CHEM  | 1C   | General Chemistry and Qualitative Analysis   |                          | 5.00(Q) | PL  | SU2011         | DE ANZA COLLEGE           |             |                       |
| CMPE  | 25   | Digital World                                |                          | 3.00(S) | в+  | SP2009         | SAN JOSE STATE UNIVERSITY | This is the | magic pop-up          |
| ECON  | 1A   | Principle of Economy (Macro-economy)         |                          | 4.00(S) | А   | SP2010         | SAN JOSE STATE UNIVERSITY | window.     |                       |
| ENGL  | 1A   | Composition 1A                               |                          | 3.00(S) | B+  | FA2010         | SAN JOSE STATE UNIVERSITY |             |                       |
| ENGL  | 1B   | Composition 1B                               |                          | 3.00(S) | ΙP  | SP2011         | SAN JOSE STATE UNIVERSITY |             | - *!!!                |
| ENGL  | 22   | Fantasy Science Fiction                      |                          | 3.00(S) | A-  | FA2010         | SAN JOSE STATE UNIVERSITY |             | e *LINIT*             |
| ENGL  | 7    | Critical Thinking                            |                          | 3.00(S) | ΙP  | SP2011         | SAN JOSE STATE UNIVERSITY | notation is | for evaluation        |
| GEOL  | 3    | Planet Earth                                 |                          | 3.00(S) | A+  | FA2008         | SAN JOSE STATE UNIVERSITY | nurnosos    | anly If a course      |
| HIST  | 15A  | U.S. History/Government                      |                          | 3.00(S) | С   | FA2010         | SAN JOSE STATE UNIVERSITY | purposes c  | only. If a course     |
| HIST  | 15B  | U.S. History/Government                      |                          | 3.00(S) | ΙP  | SP2011         | SAN JOSE STATE UNIVERSITY | appears in  | the pop-up, the       |
| MATH  | 112  | Vector Calculus                              |                          | 3.00(S) | A   | FA2009         | SAN JOSE STATE UNIVERSITY | applicants  | should get credit ]   |
| MATH  | 129A | Linear Algebra 1                             |                          | 3.00(S) | A+  | FA2009         | SAN JOSE STATE UNIVERSITY | applicants  |                       |
| MATH  | 133A | Ordinary Differential Equation               |                          | 3.00(S) | ΙP  | SP2011         | SAN JOSE STATE UNIVERSITY |             |                       |
| MATH  | 30   | Calculus 1                                   |                          | 3.00(S) | A+  | FA2008         | SAN JOSE STATE UNIVERSITY |             |                       |
| MATH  | 31   | Calculus 2                                   |                          | 4.00(S) | A+  | SP2009         | SAN JOSE STATE UNIVERSITY |             |                       |
| MATH  | 32   | Calculus 3                                   |                          | 3.00(S) | A   | SU2009         | SAN JOSE STATE UNIVERSITY |             |                       |
| PHIL  | 9    | Math/Logic for GE                            |                          | 3.00(S) | A   | SP2009         | SAN JOSE STATE UNIVERSITY |             |                       |
| PHYS  | 4C   | General Physics: Calculus *LIMIT*            |                          | 6.00(Q) | ΙP  | WI2011         | FOOTHILL COLLEGE          |             |                       |
| PHYS  | 4D   | Physics for Scientists and Engineers: Modern | Physics * <b>LIMIT</b> * | 6.00(Q) | PL  | SU2011         | DE ANZA COLLEGE           |             |                       |
| PHYS  | 50   | General Physics - Mechanics                  |                          | 4.00(S) | Α+  | FA2009         | SAN JOSE STATE UNIVERSITY |             |                       |
| PHYS  | 51   | General Physics - Electricity and Magnetism  |                          | 4.00(S) | A   | SP2010         | SAN JOSE STATE UNIVERSITY |             |                       |
| SPCH  | 1    | Public Speaking                              |                          | 4.00(Q) | В   | SU2010         | DE ANZA COLLEGE           |             |                       |

The **<u>REVIEW SUMMARY DATA</u>** section will show you the following information:

<u>GPA:</u> The top GPA (current) shows the evaluated GPA the student has, through the terms that we have grades for. In most cases, this is through Fall 2017, as Spring 2018 is still in progress.

**<u>Qtr Units:</u>** The top units listed (current) are the units completed, and includes projected Spring units.

| Review Summary Data - Unit &                                     | & GPA Restrictions                    |                                                                     |                                        |                                                                                                    |
|------------------------------------------------------------------|---------------------------------------|---------------------------------------------------------------------|----------------------------------------|----------------------------------------------------------------------------------------------------|
| * Unit and GPA values here are sub                               | bject to the restrictions noted above | 🐮 🔲 UC Bad Standing                                                 | Last Term/Institution GPA < 2000 h     | ot cleared                                                                                                    |
| GPA: <u>Otr Units</u>                                            | Otr Units-Exams TCP: Eng              | ish(2)                                                              | TCP: Math(1)                           | TCP: Other(4)                                                                                                    |
| 3.24(current) 109.00(current<br>5.24(initiarioad 109.00(initial) | t 105.00 Req. Met:<br>oad             | Yes 🔹                                                               | Req. Met: Yes 🔹                        | Req. Met: Yes 🔻                                                                                                    |
| calc.) calc.)<br>3.18(self rpt.) 146.2(self rpt.)                | ) ENGL 105<br>ENGL 110<br>Critical Th | Intensive Composition(C)<br>Composition, Literature and<br>nking(A) | AP Exam: Calculus AB(3)                | (S)CHEM 192: Introductory Chemistry(A)<br>(S)CHEM 210: General Chemistry I(A)<br>(H)MUS. 100: Fundamentals of Music(A)<br>(S)CHEM 220: General Chemistry II(B+) |
| AU Submitted? Review Status:                                     | Reviewed By: Re                       | view Date:                                                          |                                        |                                                                                                    |
| Y - 1/28/2018 Complete-Do N                                      | lot Update 🔻 Janet Reedy 3/           | 29/2018                                                             |                                        |                                                                                                    |
| All Review Comments(1): Add Ne                                   | <u>ew</u>                             |                                                                     |                                        |                                                                                                    |
| 12/10/17, Phillip Kincade(OR) wrot                               | te: UC TAG Evaluation(SC) course/e    | am match process complete.                                          | 34 APP courses/exams; 33 TAG courses/e | xams; 33 matches found and transferability updated                                                                                                    |
| DATA FORM:                                                       |                                       |                                                                     |                                        |                                                                                                    |

Next to the [Re-Assign File] button is the Admissions decision, lit up in orange.

12/10/17, Phillip Kincade(OR) wrote: UC TAG Evaluation(SC) course/exam match process complete. 34 APP courses/exams; 33 TAG courses/exam

| SC Data Form - Re  | e-Assign File - Current Decision: Admit - Standrd Cond/Elig-04 by Janet Reedy - 3/12/2018 |
|--------------------|-------------------------------------------------------------------------------------------|
| 2018F TAG(Major=Ch | emistry; CC=Skyline College; Status=UC Review Complete - Approved;)                       |
| Major Prep Review  | N - Chemistry - show/hide detail                                                          |
| Requirement Met    | Reported "MP" Courses/Exams                                                               |

## **MAJOR PREP REVIEW:**

This area shows the courses Admissions used during evaluation to determine major prep. We include IP courses, but do not click the "Met" box. MP GPA is the calculated Major Prep GPA from the courses in this area.

| C Data Form<br>018F TAG(Majo<br>Major Prep R | - Re<br>pr=Ch<br>eviev | - Assign File   - Current Decision: Admit - Standrd Cond/Elig-04 by Janet Reedy - 3/12/2018<br>emistry; CC=Skyline College; Status=UC Review Complete - Approved;)<br>w - Chemistry - show/hide detail |            |
|----------------------------------------------|------------------------|----------------------------------------------------------------------------------------------------|------------|
| Requirement                                  | Met                    | Reported "MP" Courses/Exams                                                                                                    |            |
| CHEM 1A                                      | V                      | CHEM 210 General Chemistry I SP2016 SKYLINE COLLEGE; (S); 5 units; A grade;                                                                                                    | Add Course |
| CHEM 1B                                      |                        | CHEM 220 General Chemistry II FA2016 SKYLINE COLLEGE; (S); 5 units; B+ grade;                                                                                                    | Add Course |
| CHEM 1C                                      |                        | Select Course/Exam                                                                                                    | Add Course |
| MATH 22                                      | <b>V</b>               | MATH 253 Calculus with Analytic Geometry III FA2016 SKYLINE COLLEGE; (S); 5 units; C grade; -                                                                                                    | Add Course |
| 1 OF THE FO                                  | LLOW                   | VING 2 OPTIONS:                                                                                                    |            |
| · MATH 11A                                   |                        | MATH 251 Calculus with Analytic Geometry I FA2015 SKYLINE COLLEGE; (S); 5 units; B- grade; $\bullet$                                                                                                   | Add Course |
| · MATH 11B                                   |                        | MATH 252 Calculus with Analytic Geometry II SP2016 SKYLINE COLLEGE; (S); 5 units; B grade;                                                                                                    | Add Course |
| OR                                           |                        |                                                                                                    |            |
| · MATH 19A                                   |                        | Select Course/Exam                                                                                                    | Add Course |
| · MATH 19B                                   |                        | Select Course/Exam                                                                                                    | Add Course |
|                                              |                        | MP GPA Reg: 2.50 MP GPA: 3.00 MP GPA Met: 📝                                                                                                    |            |

Advisory: By the end of the fall 2017 term, a student must have completed at least one chemistry course and one mathematics course, with at least a 2.50 between those two courses.

Please note that major requirements that are a sequence, such as the equivalents to the UCSC CHEM 1A-B-C sequence are not always one-to-one course equivalents.

# **COMMENTS:**

The Comments in the SC Data Form are for UCSC only (other campuses can't see them). Evaluators enter comments here.

| Comments                                                                   |  |
|----------------------------------------------------------------------------|--|
| 4/5/2013, <u>Janet Reedy</u> wrote:<br>Does not meet major prepC in Stats. |  |

Last Update On 4/5/2013 12:57:58 PM

To add your own comment, click <u>Add New</u> to add your own comment; it will automatically enter your comment, and indicate the date and your name.

If you need to delete your own comment, click on your name, and the pop up window will ask if you want to delete the comment.

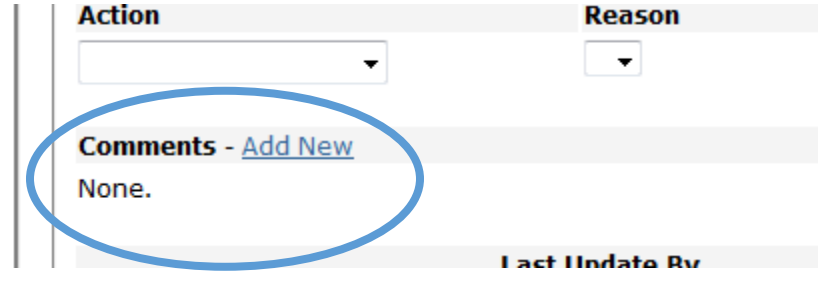